## Einrichten eines Thunderbird Profils

1. Klicken Sie oben rechts auf die drei horizontalen Balken und dann auf Einstellungen.

|   | <b>i</b>          | ]   | - | ٥ | × |
|---|-------------------|-----|---|---|---|
|   |                   |     |   | Q | ₹ |
| + | Neu               |     |   |   | > |
| Û | Anhänge           |     |   |   | > |
|   | Bearbeiten        | ж   | Ъ | Ê | > |
| Q | Suchen            |     |   |   | > |
|   | Drucken           |     |   |   | > |
| Ľ | Speichern als     |     |   |   | > |
| Û | Papierkorb leeren |     |   |   |   |
| Q | Aktivitäten       |     |   |   |   |
| Y | Filter            |     |   |   | > |
| ÷ | Add-ons           |     |   |   | > |
| ₽ | Einstellungen     |     |   |   | > |
|   | Datei             |     |   |   | > |
|   | Ansicht           |     |   |   | > |
|   | Navigation        |     |   |   | > |
|   | Nachricht         |     |   |   | > |
|   | Termine und Aufga | ben |   |   | > |
|   | Extras            |     |   |   | > |
| ? | Hilfe             |     |   |   | > |
| ტ | Beenden           |     |   |   |   |

2. Klicken Sie auf Konten-Einstellungen.

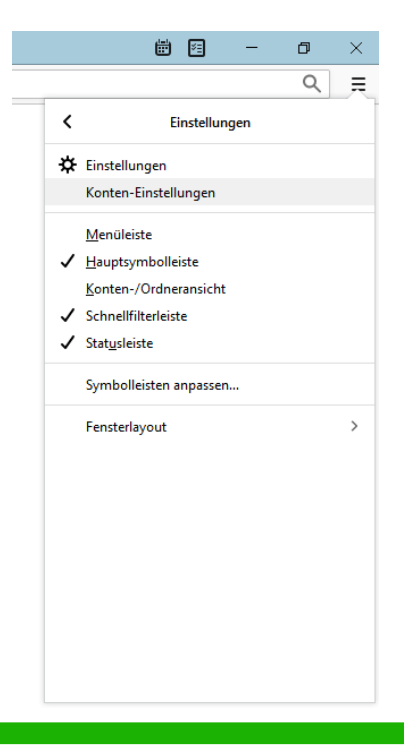

Dateiablage: Y:\VW\IT-Doku\Anleitungen-HCU-Website\E-Mail\Anleitung Einrichten eines Thunderbird Profils Deutsch.docxx Aktualisiert am: 12.09.2019

## Einrichten eines Thunderbird Profils

3. Klicken Sie auf der rechten Seite auf *Hinzufügen* und füllen Sie die Felder nach dem folgenden Beispiel aus. Bestätigen Sie die Eingabe mit *OK*.

| Postausgangs-Server (S | SMTP) Pos                                           | tausgangs-                                         | Server (SMTP)                                                                                                    | /                                                          |
|------------------------|-----------------------------------------------------|----------------------------------------------------|----------------------------------------------------------------------------------------------------|------------------------------------------------------------|
|                        | Beim<br>(SMTF<br>"Stand                             | Verwalten Ihre<br>P) auswählen o<br>dard-Server ve | r Identitäten können Sie einen Server dieser L<br>oder Sie können den Standard-Server aus der<br>rwenden" wählen. | iste als Postausgangs-Server<br>Liste verwenden, indem Sie |
|                        |                                                     |                                                    |                                                                                                    | Hi <u>n</u> zufügen                                        |
| I [                    | SMTP-Server                                         |                                                    | ×                                                                                                    | <u>B</u> earbeiten                                         |
|                        | Finstellungen                                       |                                                    |                                                                                                    | <u>E</u> ntfernen                                          |
|                        | <u>B</u> eschreibung:                               | HCU Mail                                           |                                                                                                    | <u>S</u> tandard setzen                                    |
|                        | Server:                                             | mail.tu-harb                                       | purg.de                                                                                                    |                                                            |
|                        | <u>P</u> ort:                                       | 465 🖵                                              | Standard: 465                                                                                                    |                                                            |
|                        | Sicherheit und                                      | Authentifizie                                      | erung                                                                                                    |                                                            |
|                        | Verbi <u>n</u> dungssic                             | herheit:                                           | SSL/TLS ~                                                                                                    |                                                            |
|                        | A <u>u</u> thentifizierur<br>Benutzerna <u>m</u> e: | ngsmethode:                                        | Passwort, normal V<br>hcu123                                                                                      |                                                            |
|                        |                                                     |                                                    | OK Abbrechen                                                                                                    |                                                            |
|                        |                                                     | reronnaangos                                       |                                                                                                    |                                                            |
|                        |                                                     |                                                    |                                                                                                    |                                                            |
| Kantan Altianan        |                                                     |                                                    |                                                                                                    |                                                            |
| <u>Nonten-Aktionen</u> | •                                                   |                                                    | г                                                                                                    | OK Abbreter                                                |
|                        |                                                     |                                                    | L                                                                                                    | Abbrechen                                                  |

## Einrichten eines Thunderbird Profils

4. Klicken Sie unten links auf Konten-Aktionen und E-Mail-Konto hinzufügen.

| Postausgangs-Server (SMTP)                                                                                                    | Postausgangs-Server (SMTP)                                                                                                    |                       |  |  |  |
|----------------------------------------------------------------------------------------------------|----------------------------------------------------------------------------------------------------|-----------------------|--|--|--|
|                                                                                                    | Beim Verwalten Ihrer Identitäten können Sie einen Server dieser Liste als Postausgangs-Sen<br>(SMTP) auswählen oder Sie können den Standard-Server aus der Liste verwenden, indem S<br>"Standard-Server verwenden" wählen. |                       |  |  |  |
|                                                                                                    | HCU Mail - mail.tu-harburg.de (Standard)                                                                                                    | Hi <u>n</u> zufügen.  |  |  |  |
|                                                                                                    |                                                                                                    | <u>B</u> earbeiten.   |  |  |  |
|                                                                                                    |                                                                                                    | Entfernen             |  |  |  |
|                                                                                                    |                                                                                                    | <u>S</u> tandard setz |  |  |  |
|                                                                                                    |                                                                                                    |                       |  |  |  |
|                                                                                                    |                                                                                                    |                       |  |  |  |
|                                                                                                    |                                                                                                    |                       |  |  |  |
|                                                                                                    |                                                                                                    |                       |  |  |  |
|                                                                                                    | Dataile das ausganuškitas Sasvars                                                                                                    |                       |  |  |  |
|                                                                                                    | Beschreibung: HCU Mail                                                                                                    |                       |  |  |  |
|                                                                                                    | Server: mail.tu-harburg.de                                                                                                    |                       |  |  |  |
|                                                                                                    | Port: 465                                                                                                    |                       |  |  |  |
|                                                                                                    | Authentifizierungsmethode: Passwort, normal                                                                                                    |                       |  |  |  |
|                                                                                                    | Verbindungssicherheit: SSL/TLS                                                                                                    |                       |  |  |  |
|                                                                                                    |                                                                                                    |                       |  |  |  |
|                                                                                                    |                                                                                                    |                       |  |  |  |
|                                                                                                    |                                                                                                    |                       |  |  |  |
|                                                                                                    |                                                                                                    |                       |  |  |  |
| Konten-Altionen Y                                                                                                    |                                                                                                    |                       |  |  |  |
| Konten-Aktionen ✓                                                                                                    |                                                                                                    |                       |  |  |  |
| Konten-Aktionen V<br>E-Mail-Konto hinzufügen                                                                                  | ]                                                                                                    | OK Abbrech            |  |  |  |
| Konten-Aktionen<br>E-Mail-Konto hinzufügen<br>Chat-Konto hinzufügen<br>Feed-Konto hinzufügen                                  |                                                                                                    | OK Abbrech            |  |  |  |
| Konten-Aktionen<br>F-Mail-Konto hinzufügen<br>Ghat-Konto hinzufügen<br>Eeed-Konto hinzufügen<br>Anderes Konto hinzufügen      |                                                                                                    | OK Abbrech            |  |  |  |
| Konten-Aktionen ¥<br>E-Mail-Konto hinzufügen<br>Ghat-Konto hinzufügen<br>Anderes Konto hinzufügen<br>Anderes Konto hinzufügen |                                                                                                    | OK Abbrech            |  |  |  |

5. Füllen Sie die folgenden Felder mit Ihren Daten nach dieser Vorlage aus und klicken Sie dann auf *Weiter*.

| Konto für eine bestehende E-Mail-Adresse einrichten |                    |                                                |      |  |
|-----------------------------------------------------|--------------------|------------------------------------------------|------|--|
| lhr <u>N</u> ame:                                   | Max Mustermann     | Ihr Name, wie er anderen Personen gezeigt wird |      |  |
| <u>E</u> -Mail-Adresse:                             | max.mustermann@hci | Bestehende E-Mail-Adresse                      |      |  |
| Passwort:                                           | •••••              |                                                |      |  |
|                                                     | Passwort speichern |                                                |      |  |
|                                                     |                    |                                                |      |  |
|                                                     |                    |                                                |      |  |
|                                                     |                    |                                                |      |  |
|                                                     |                    |                                                |      |  |
|                                                     |                    |                                                |      |  |
|                                                     |                    |                                                |      |  |
| Neue E Mail Ada                                     | and alkalitan      | Mailer Aller                                   | chan |  |
| Neue E-Mail-Adr                                     | esse ernalten      | <u>w</u> eiter <u>A</u> bbre                   | cneñ |  |
|                                                     |                    |                                                |      |  |

Dateiablage: Y:\VW\IT-Doku\Anleitungen-HCU-Website\E-Mail\Anleitung Einrichten eines Thunderbird Profils Deutsch.docxx Aktualisiert am: 12.09.2019

6. Füllen Sie die Fleder nach diesem Beispiel aus und drücken Sie Fertig.

| Konto für eine bestehende E-Mail-Adresse einrichten                                                                                                    |                         |                      |       |                      |                         |
|----------------------------------------------------------------------------------------------------|-------------------------|----------------------|-------|----------------------|-------------------------|
| Ihr Name: Max Mustermann Ihr Name, wie er anderen Personen gezeigt wird   E-Mail-Adresse: max.mustermann@hci Bestehende E-Mail-Adresse   Passwort: ● ●   Passwort speichern ● Passwort speichern |                         |                      |       |                      |                         |
| finden.                                                                                                    |                         |                      |       |                      |                         |
|                                                                                                    |                         | Server-Adresse       | Port  | SSL                  | Authentifizierung       |
| Posteingangs-Serve                                                                                                    | er: IMAP 🗸              | mail.tu-harburg.de   | 993 ~ | SSL/TLS ~            | Passwort, normal $\sim$ |
| Postausgangs-Serve                                                                                                    | er: SMTP                | mail.tu-harburg.de 🗸 | 465 ~ | SSL/TLS ~            | Passwort, normal $\sim$ |
| Benutzernam                                                                                                    | e: Posteingangs-Server: | hcu123               |       | Postausgangs-Server: | hcu123                  |
| Erweiterte Einstellungen Erneu <u>t</u> testen <u>F</u> ertig <u>A</u> bbrechen                                                                                                    |                         |                      |       |                      |                         |

7. Mit *OK* schließen Sie die Konten-Einstellungen und können jetzt auf ihre E-Mails zugreifen.

HINWEIS: Bei einer Passwortänderung des HCU-Passworts kann es zur mehrfachen Aufforderung der Neueingabe kommen.